# **The Generic Mapping Tools**

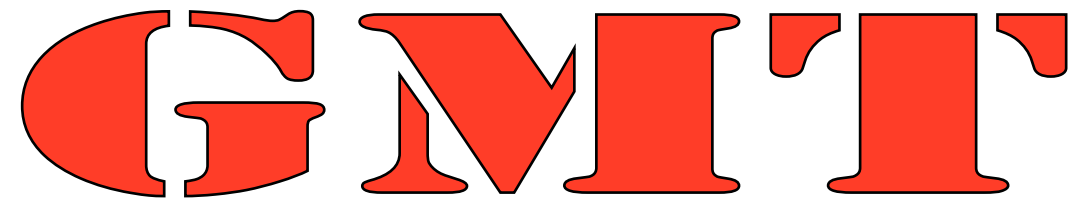

# Version 3.4

# A Map-Making Tutorial

by

# Pål (Paul) Wessel

School of Ocean and Earth Science and Technology University of Hawai'i at Mānoa

and

# Walter H. F. Smith

Laboratory for Satellite Altimetry NOAA/NESDIS/NODC

April 2001

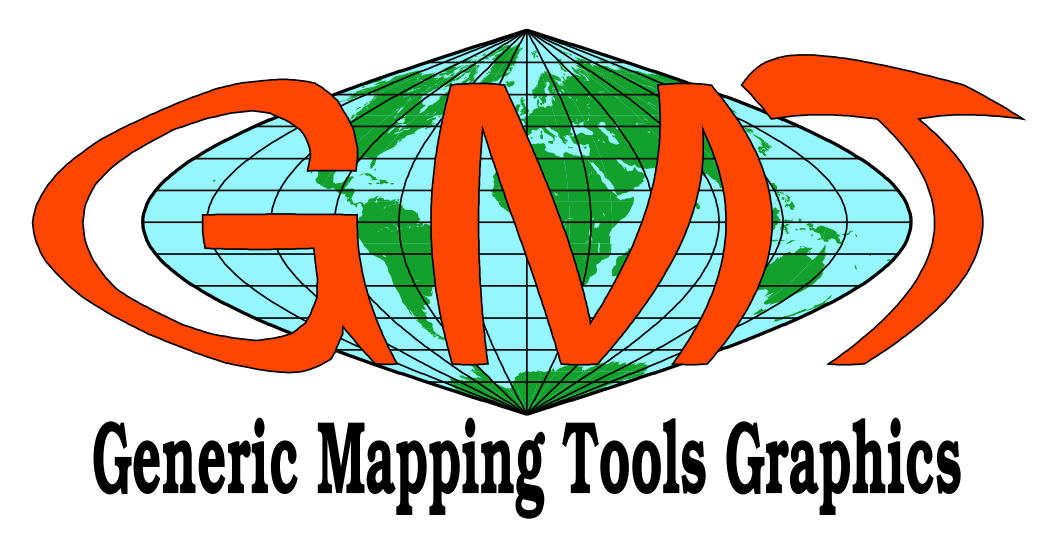

# Contents

| IN | TRO | DUCTION                                                                           |                    |         |       |     |     |       |   |     |     |   | 1       |
|----|-----|-----------------------------------------------------------------------------------|--------------------|---------|-------|-----|-----|-------|---|-----|-----|---|---------|
|    | GM  | <b>IT</b> overview: History, philosophy, and usage .                              |                    |         |       |     |     |       |   |     |     |   | 1       |
|    |     | Historical highlights                                                             |                    |         |       |     |     |       |   |     |     |   | 1       |
|    |     | Philosophy                                                                        |                    |         |       |     |     |       |   |     |     | • | 1       |
|    |     | Why is <b>GMT</b> so popular?                                                     |                    |         |       |     |     |       |   |     |     | • | 1       |
|    |     | <b>GMT</b> installation considerations                                            |                    |         |       |     |     | • • • |   |     |     | • | 1       |
| 1  | SES | SSION ONE                                                                         |                    |         |       |     |     |       |   |     |     |   | 2       |
| -  | 1.1 | Tutorial setup                                                                    |                    |         |       |     |     |       |   |     |     |   | 2       |
|    | 1.2 | The <b>GMT</b> environment: What happens wher                                     | 1 vou run <b>(</b> | GMT?    |       |     |     |       |   |     |     |   | 2       |
|    |     | 1.2.1 Input data                                                                  |                    |         |       |     |     |       |   |     |     |   | 2       |
|    |     | 1.2.2 Job Control                                                                 |                    |         |       |     |     |       |   |     |     |   | 3       |
|    |     | 1.2.3 Output data                                                                 |                    |         |       |     |     |       |   |     |     |   | 3       |
|    | 13  | The UNIX Environment: Entry Level Knowl                                           | ledge              |         |       | ••• |     |       | • | • • |     | • | 4       |
|    | 1.5 | 1.3.1 Redirection                                                                 | leage              |         |       | ••• |     | •••   | • | ••• | • • | • | 4       |
|    |     | 1 3 2 Pining ()                                                                   | ••••               |         | • • • | ••• | ••• | •••   | • | ••• | • • | · | 4       |
|    |     | 1.3.2 Standard error (stderr)                                                     | ••••               |         | • • • | ••• |     | • •   | • | • • | • • | • | <br>- 1 |
|    |     | 1.3.4 File name expansion or "wild cards"                                         | • • • • •          |         | •••   | ••• |     | • •   | • | • • | • • | • | - 1     |
|    | 1 / | <b>CMT</b> Defaults                                                               | ••••               |         | • • • | ••• |     | • •   | • | • • | • • | · | - 5     |
|    | 1.4 | CMT Units                                                                         | ••••               |         | • • • | ••• |     | • •   | • | • • | • • | · | 7       |
|    | 1.5 | CMT Common Command Line Options                                                   | ••••               |         | • • • | ••• |     | • •   | • | • • | • • | · | 7       |
|    | 1.0 | 1.6.1 The <b>B</b> option                                                         | • • • • •          |         | • • • | ••• |     | • •   | • | ••• | • • | • | 7       |
|    |     | 1.6.1 The $-\mathbf{D}$ option $\dots \dots \dots \dots \dots \dots$              | • • • • •          |         | • • • | ••• |     | • •   | • | ••• | • • | • | /<br>Q  |
|    |     | 1.6.2 The $-\mathbf{C}$ option $\dots \dots \dots \dots \dots \dots \dots$        | • • • • •          |         | • • • | ••• |     | • •   | • | ••• | • • | • | 0       |
|    |     | 1.0.5 The $-\mathbf{H}$ option $\dots \dots \dots \dots \dots$                    | • • • • •          |         | • • • | ••• |     | • •   | • | • • | • • | • | 0       |
|    |     | 1.0.4 The $-J$ : options                                                          | • • • • •          |         | •••   | ••• |     | •••   | • | • • | • • | • | 0<br>10 |
|    |     | 1.6.5 The <b><math>\mathbf{R}</math></b> - <b><math>\mathbf{O}</math></b> options | ••••               |         | • • • | ••• |     | •••   | • | • • | • • | • | 10      |
|    |     | 1.6.6 Ine $-\mathbf{P}$ option                                                    | ••••               |         | • • • | ••• |     | •••   | • | • • | • • | • | 10      |
|    |     | 1.6.7 The $-\mathbf{K}$ option $\dots \dots \dots \dots$                          | ••••               |         | • • • | ••• |     | •••   | • | • • | • • | • | 11      |
|    |     | 1.6.8 Ine $-\mathbf{U}$ option $\dots \dots \dots \dots$                          | • • • • •          |         | •••   | ••• |     | •••   | • | • • | • • | • | 11      |
|    |     | 1.6.9 The $-\mathbf{v}$ option $\dots$ $\dots$ $\dots$                            | ••••               |         | • • • | ••• |     | •••   | • | • • | • • | • | 11      |
|    |     | 1.6.10 Ine $-\mathbf{X} - \mathbf{Y}$ options                                     | • • • • •          |         | •••   | ••• |     | •••   | • | • • | • • | • | 11      |
|    | 17  | 1.6.11 The -: option                                                              | • • • • •          |         | • • • | ••• |     | •••   | • | • • | • • | • | 11      |
|    | 1./ |                                                                                   | • • • • •          |         | • • • | ••• |     | •••   | • | • • | • • | • | 12      |
|    |     | 1.7.1 Linear projection                                                           | • • • • •          |         | • • • | ••• |     | •••   | • | • • | • • | • | 12      |
|    |     | 1.7.2 Logarithmic projection                                                      | • • • • •          |         | •••   | ••• |     | •••   | • | • • | • • | • | 12      |
|    |     | 1.7.3 Mercator projection                                                         | ••••               |         | •••   | ••• |     | •••   | • | • • | • • | • | 12      |
|    |     | 1.7.4 Albers projection                                                           | ••••               |         | •••   | ••• |     | •••   | • | • • | • • | • | 13      |
|    |     | 1.7.5 Orthographic projection                                                     | ••••               |         | •••   | ••• |     | •••   | • | • • | • • | • | 14      |
|    |     | 1.7.6 Eckert IV and VI projection                                                 | ••••               |         |       | ••• |     | •••   | • | ••• | • • | • | 14      |
| 2  | SES | SSION TWO                                                                         |                    |         |       |     |     |       |   |     |     |   | 15      |
|    | 2.1 | General Information                                                               |                    |         |       |     |     |       |   |     |     |   | 15      |
|    |     | 2.1.1 Specifying pen attributes                                                   |                    |         |       |     |     |       |   |     |     |   | 17      |
|    |     | 2.1.2 Specifying fill attributes                                                  |                    |         |       |     |     |       |   |     |     |   | 17      |
|    |     | 2.1.3 Examples                                                                    |                    |         |       |     |     |       |   |     |     |   | 18      |
|    |     | 2.1.4 Exercises                                                                   |                    |         |       |     |     |       |   |     |     |   | 18      |
|    |     | 2.1.5 More exercises                                                              |                    | · · · · |       |     |     | •••   | • |     |     | • | 19      |
|    | 2.2 | Plotting text strings                                                             |                    |         |       | ••• |     | •••   | • | ••• | • • | • | 19      |
|    | 2.3 | Exercises                                                                         |                    | · · · · |       | ••• |     | •••   | • | ••• | ••• | • | 21      |

#### CONTENTS

| 3 | SES  | SION THREE                             | 22 |
|---|------|----------------------------------------|----|
|   | 3.1  | Contouring gridded data sets           | 22 |
|   |      | 3.1.1 Exercises                        | 22 |
|   | 3.2  | Gridding of arbitrarily spaced data    | 23 |
|   |      | 3.2.1 Nearest neighbor gridding        | 23 |
|   |      | 3.2.2 Gridding with Splines in Tension | 24 |
|   |      | 3.2.3 Preprocessing                    | 24 |
|   | 3.3  | Exercises                              | 25 |
| 4 | SES  | SION FOUR                              | 26 |
|   | 4.1  | The cpt file format                    | 26 |
|   |      | 4.1.1 Exercises                        | 27 |
|   | 4.2  | Illumination and intensities           | 27 |
|   | 4.3  | Color images                           | 27 |
|   |      | 4.3.1 Exercises                        | 29 |
|   | 4.4  | Perspective views                      | 29 |
|   |      | 4.4.1 Mesh-plot                        | 29 |
|   |      | 4.4.2 Color-coded view                 | 30 |
| 5 | Refe | erences                                | 31 |

### 5 References

iii

#### CONTENTS

# INTRODUCTION

The purpose of this tutorial is to introduce new users to GMD, outline the GMD environment, and enable you to make several forms of graphics without having to know too much about *UNIX* and *UNIX* tools. We will not be able to cover all aspects of GMD nor will we necessarily cover the selected topics in sufficient detail. Nevertheless, it is hoped that the exposure will prompt the users to improve their GMD and *UNIX* skills after completion of this short tutorial.

# GMT overview: History, philosophy, and usage

#### **Historical highlights**

The GM7 system was initiated in late 1987 at Lamont-Doherty Earth Observatory, Columbia University by graduate students Paul Wessel and Walter H. F. Smith. Version 1 was officially introduced to Lamont scientists in July 1988. GM7 1 migrated by word of mouth (and tape) to other institutions in the United States, UK, Japan, France and attracted a small following. Paul took a Post-doctoral position at SOEST in December 1989 and continued the GM7 development. Version 2.0 was released with an article in EOS, October 1991, and quickly spread worldwide. We obtained minor NSF-funding for GM7 version 3.0 in 1993 which was released with another article in EOS on August 15, 1995. Significantly improved versions (3.1, 3.2, 3.3, 3.3.1-6) were released between Novenber 1998 and October 2000, culminating in the April 2001 release of 3.4. GM7 now is used by ~6,000 users worldwide in a broad range of disciplines.

#### Philosophy

GMT follows the UNIX philosophy so that complex tasks are broken down into smaller and more manageable components. Individual GMT modules are small, easy to maintain, and can be used as any other UNIX tool. GMT was written in the ANSI C programming language (very portable), is POSIX and Y2K compliant, and is independent of hardware constraints (e.g., memory). GMT was deliberately written for command-line usage, not a windows environment, in order to maximize flexibility. We standardized early on to use *PostScript* output instead of meta-file formats. Apart from the built-in support for coastlines, GMT completely decouples data retrieval from the main GMT programs. GMT uses architecture-independent file formats.

#### Why is GMT so popular?

The price is right! Also, GMD offers unlimited flexibility since it can be called from the command line, inside scripts, and from user programs. GMD has attracted many users because of its high quality *PostScript* output. GMD easily installs on almost any computer.

#### **GMT** installation considerations

GMT has been installed on machines ranging from super-computers to lap-top PCs. GMT only contains some 55,000 lines of code and has modest space/memory requirements. Minimum requirements are

- The netCDF library 3.4 (free from www.unidata.edu).
- A C Compiler (free from www.gnu.org).
- About 100 Mb disk space (70 Mb additional for full- and high-resolution coast-lines).
- About 16 Mb RAM.

In addition, we recommend access to a *PostScript* printer or equivalent (e.g., *ghostscript*), *PostScript* previewer (e.g., *ghostview*), any flavor of the *UNIX* operating system, and more disk space and RAM.

# **<u>1. SESSION ONE</u>**

## **1.1** Tutorial setup

- 1. We assume that GMT has been properly and fully installed and that you have the statement setenv GMTHOME <path to GMT directory> in your <u>login</u> as described in the GMT <u>README</u> file.
- 2. All GMT man pages, documentation, and example scripts are available from the GMT documentation web page. It is assumed these pages have been installed locally at your site; if not they are always available from the main GMT home page<sup>1</sup>.
- 3. We recommend you create a sub-directory called <u>tutorial</u>, cd into that directory, and copy all the tutorial files directly there with "cp -r \$GMTHOME/tutorial/\* . ".
- 4. As we discuss GMT principles it may be a good idea to consult the GMT Technical Reference and Cookbook for more detailed explanations.
- 5. The tutorial uses the supplemental GMT program **grdraster** to extract subsets of global gridded data sets. For your convenience we also supply the subsets in the event you do not wish to install **grdraster** and the public data sets it can read. Thus, run the **grdraster** commands if you have made the installation or ignore them if you have not.
- 6. For all but the simplest GMT jobs it is recommended that you place all the GMT (and UNIX) commands in a **cshell** script file and make it executable. To ensure that UNIX recognizes your script as a **cshell** script it is a good habit always to start the script with the line #!/bin/csh. All the examples in this tutorial assumes you are running the **cshell**; if you are using something different then you are on your own.
- 7. Making a script executable is accomplished using the chmod command, e.g., the script figure\_1 is made executable with "chmod +x figure\_1".
- To view a *PostScript* file (e.g., map.ps) on a UNIX workstation we use *ghostview* map.ps. On some systems there will be similar commands, like imagetool and pageview on Sun workstations. In this text we will refer to *ghostview*; please substitute the relevant *PostScript* previewer on your system.
- 9. Please cd into the directory tutorial. We are now ready to start.

# **1.2** The GMT environment: What happens when you run GMT?

To get a good grasp on GMT one must understand what is going on "under the hood". Figure 1.1 illustrates the relationships you need to be aware of at run-time.

#### 1.2.1 Input data

A GMD program may or may not take input files. Three different types of input are recognized (more details can be found in Appendix B in the Technical Reference):

- 1. Data tables. These are "spreadsheet" tables with a fixed number of columns and unlimited number of rows. We distinguish between two groups:
  - ASCII (Preferred unless files are huge)
    - Single segment [Default]

<sup>&</sup>lt;sup>1</sup>http://www.soest.hawaii.edu/gmt

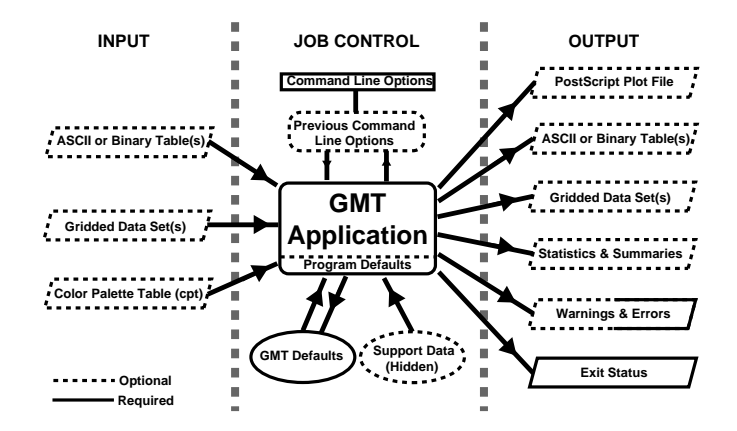

Figure 1.1: The GMT run-time environment

- Multi-segment with internal header records (-M)
- Binary (to speed up input/output)
  - Single segment [Default]
  - Multi-segment (segment headers are all NaN fields) (-M)
- 2. Gridded dated sets. These are data matrices (evenly spaced in two coordinates) that come in two flavors:
  - Grid-line registration
  - Pixel registration

You may choose among several file formats (even define your own format), but the GMD default is netCDF.

3. Color palette table (For imaging, color plots, and contour maps). We will discuss these later.

#### 1.2.2 Job Control

GMD programs may get operational parameters from several places:

- 1. Supplied command line options/switches or program defaults.
- 2. Short-hand notation to select previously used option arguments (stored in .gmtcommands).
- 3. Implicitly using GMD defaults for a variety of parameters (stored in .gmtdefaults).
- 4. May use hidden support data like coastlines or PostScript patterns.

#### 1.2.3 Output data

There are 6 general categories of output produced by GMD:

- 1. PostScript plot file.
- 2. Data Table(s).
- 3. Gridded data set(s).
- 4. Statistics & Summaries.

- 5. Warnings and Errors, written to stderr.
- 6. Exit status (0 means success, otherwise failure).

Note: GM7 automatically creates and updates a history of past GM7 command options for the common switches. These history file are called <u>gmtcommands</u> and will be created in every directory from which GM7 programs are executed. Many initial problems with GM7 usage result from not fully appreciating the relationships shown in Figure 1.1.

## **1.3 The UNIX Environment: Entry Level Knowledge**

#### 1.3.1 Redirection

Most GMD programs read their input from the terminal (called *stdin*) or from files, and write their output to the terminal (called *stdout*). To use files instead one can use *UNIX* redirection:

GMTprogram input-file >! output-file
GMTprogram < input-file >! output-file
GMTprogram input-file >> output-file # Append to existing file

The exclamation sign (!) allows us to overwrite existing files.

#### **1.3.2** Piping (|)

Sometimes we want to use the output from one program as input to another program. This is achieved with *UNIX* pipes:

Someprogram | GMTprogram1 | GMTprogram2 >! Output-file (or | lp)

#### **1.3.3** Standard error (*stderr*)

Most *UNIX* and GMD programs will on occasion write error messages. These are typically written to a separate data stream called *stderr* and can be redirected separately from the standard output (which goes to *stdout*). To redirect error messages we use

```
UNIXprogram >& errors.log
```

When we want to save both program output and error messages to separate files we use the following syntax:

(GMTprogram > output.d) >& errors.log

#### 1.3.4 File name expansion or "wild cards"

UNIX provides several ways to select groups of files based on name patterns (Table 1.1):

| Code    | Meaning                               |
|---------|---------------------------------------|
| *       | Matches anything                      |
| ?       | Matches any single character          |
| [list]  | Matches characters in the list        |
| [range] | Matches characters in the given range |

Table 1.1: UNIX wildcards

You can save much time by getting into the habit of selecting "good" filenames that make it easy to select subsets of all files using the *UNIX* wild card notation.

#### Examples

- GMTprogram data\_\*.d operates on all files starting with "data\_" and ending in ".d".
- GMTprogram line\_?.d works on all files starting with "line\_" followed by any single character and ending in ".d".
- GMTprogram section\_1[0-9]0.part\_[12] only processes data from sections 100 through 190, only using every 10th profile, and gets both part 1 and 2.

### **1.4 GMT Defaults**

Numerous minor options (more than 50) can only be changed by modifying the GM7 defaults settings. These settings control such aspects of GM7 as font types and sizes, pen thickness used for basemaps, linear interpolants used when interpolation is needed and many more (Figures 1.2, 1.3, and 1.4 show the parameters that affect plots). The GM7 defaults reside in a file named <u>.gmtdefaults</u>. A user will typically have a "master" <u>.gmtdefaults</u> file in the home directory, and possibly more specialized <u>.gmtdefaults</u> files in certain sub- directories. If no such file exist in the current directory, GM7 will attempt to open the user's master defaults file. If it is not present then the site-specific GM7 defaults are used. These come preset from the GM7 developers but may be modified prior to GM7 installation. One typical change at this level is to select SI units rather than the default US/British units. It is recommended not to modify the system GM7 defaults substantially since some applications may rely on the presence of a standard set of default values. Users may create a new <u>.gmtdefaults</u> file with the current GM7 preset values using the **gmtdefaults** utility.

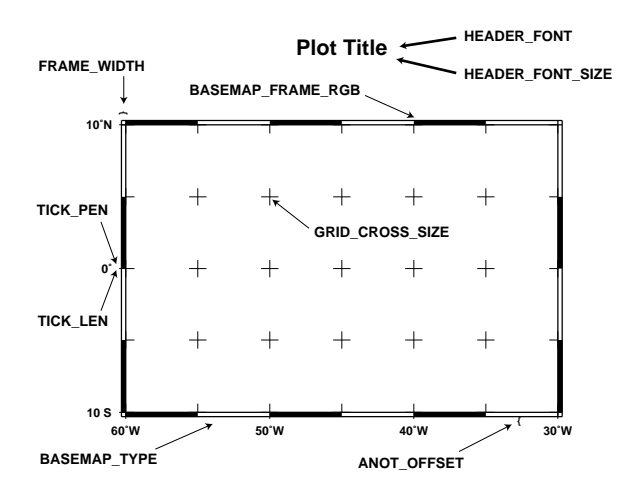

Figure 1.2: Some GMT parameters that affect plot appearance

There are at least two good reasons why the GMD default options are placed in a separate parameter file:

- 1. It would not be practical to allow for command-line syntax covering so many options, many of which are rarely or never changed (such as the ellipsoid used for map projections).
- 2. It is convenient to keep separate .gmtdefaults files for specific projects, so that one may achieve a special effect simply by running GMD commands in a sub-directory whose .gmtdefaults file has the desired settings. For example, when making final illustrations for a journal article one must often standardize on font sizes and font types, etc. Keeping all those settings in a separate .gmtdefaults file simplifies this process. Likewise, GMD scripts that make slides often use a different color scheme and font size than output intended for laser printers. Organizing these various scenarios into separate .gmtdefaults files will minimize headaches associated with micro-editing of illustrations.

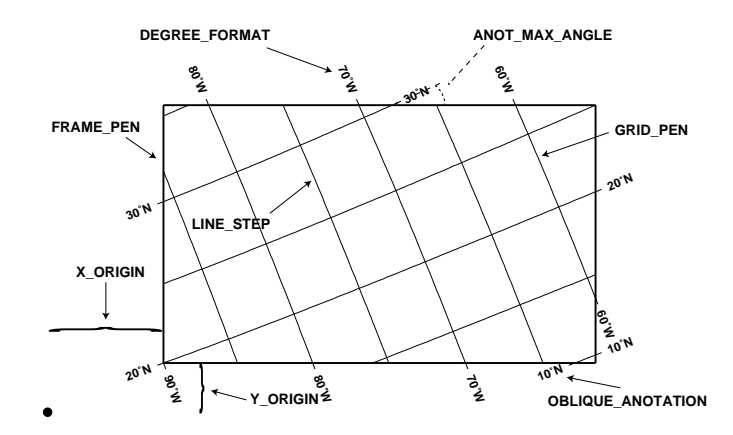

Figure 1.3: More GMT parameters that affect plot appearance

As mentioned, GMT programs will attempt to open a file named <u>.gmtdefaults</u>. At times it may be desirable to override that default. As an alternative, we may supply another filename using the +*filename* syntax, i.e., on the same command line as the GMT command we append the name of the alternate <u>.gmtdefaults</u> file with the plus sign as a prefix. A perhaps less tedious method is to start each script with making a copy of the current <u>.gmtdefaults</u>, then copy the desired <u>.gmtdefaults</u> file to the current directory, and finally undo the changes at the end of the script. To change some of the GMT parameters on the fly inside a script the gmtset utility can be used. E.g., to change the annotation font to 12 point Times-Bold we run

gmtset ANOT\_FONT Times-Bold ANOT\_FONT\_SIZE 12

In addition to these 29 parameters that directly affect the plot there are numerous parameters than modify units, scales, etc. For a complete listing, see the **gmtdefaults** man pages.

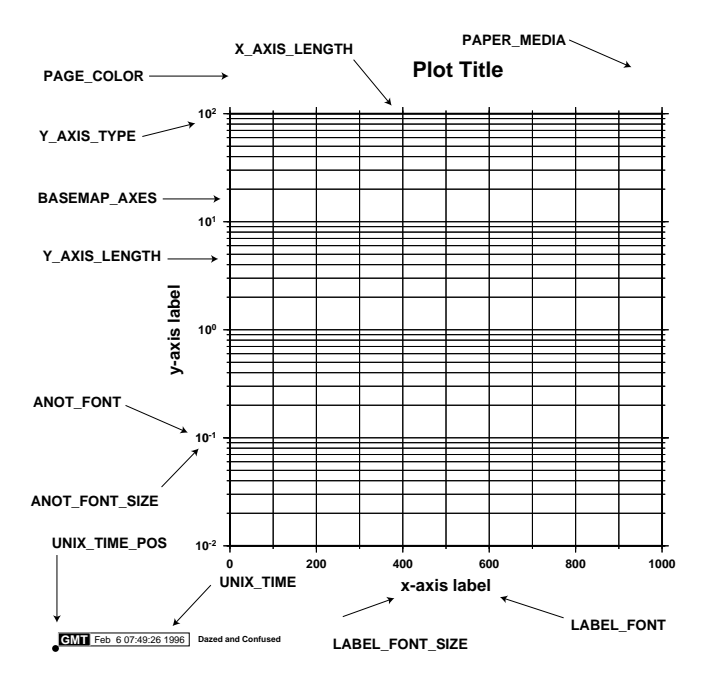

Figure 1.4: Even more GMT parameters that affect plot appearance

At the end of the script one can then reset the specific parameters back to what they originally were. We suggest that you go through all the available parameters at least once so that you know what is available to change via one of the proposed mechanisms.

# 1.5 GMT Units

GMD programs can accept dimensional quantities in cm, inch, meter, or point. There are two ways to ensure that GMD understands which unit you intend to use.

- 1. Append the desired unit to the dimension you supply. This way is explicit and clearly communicates what you intend, e.g., **-X4c** means 4 cm.
- 2. Set the parameter MEASURE\_UNIT to the desired unit. Then, all dimensions without explicit unit will be interpreted accordingly.

The latter method is less secure as other users may have a different unit set and your script may not work as intended. We therefore recommend you always supply the desired unit explicitly.

### **1.6 GMT Common Command Line Options**

GMD has 13 options that are identical to all programs. It is vital that you understand how to use these options, which we here present alphabetically.

#### **1.6.1** The –B option

This is by far the most complicated option in GMD, but most examples of its usage are actually quite simple. Given as  $-\mathbf{B}xinfo[/yinfo][::"title string":][\mathbf{W}|\mathbf{w}][\mathbf{E}|\mathbf{e}][\mathbf{S}|\mathbf{s}][\mathbf{N}|\mathbf{n}]$ , this switch specifies a map boundary to be plotted by using the selected tick-mark intervals. *xinfo* and *yinfo* are of the form

[a]*tick*[m|c][*ftick*[m|c]][*gtick*[m|c]][l|p][:"axis label":][:,"unit label":]

where **a**, **f**, and **g** stand for annotation, frame, and grid interval. The  $\mathbf{m}|\mathbf{c}$  indicates minutes (**m**) or seconds (**c**). By default, all 4 boundaries are plotted (denoted **W**, **E**, **S**, **N**). To change this selection, append the codes for those you want (e.g., **WSn**). Upper case (e.g., **W**) will annotate in addition to draw axis/tick-marks. The title, if given, will appear centered above the plot<sup>2</sup>.

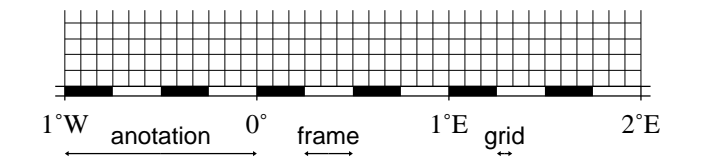

Figure 1.5: Geographic map border using separate selections for anotation, frame, and grid intervals. Formatting of the anotation is controlled by the parameter DEGREE\_FORMAT in your .gmtdefaults file.

#### **Options for log**<sub>10</sub> axes

- 1. *tick* must be 1, 2, or 3. Annotations/ticks will then occur at 1, 1–2–5, or 1,2,3,4,...,9, respectively.
- 2. Append I to *tick*. Then,  $\log_{10}$  of the annotation is plotted at every integer  $\log_{10}$  value.
- 3. Append **p** to *tick*. Then, annotations appear as 10 raised to  $\log_{10}$  of the value (e.g.,  $10^{-5}$ ).

<sup>&</sup>lt;sup>2</sup>However, it is suppressed when a 3-D view is selected.

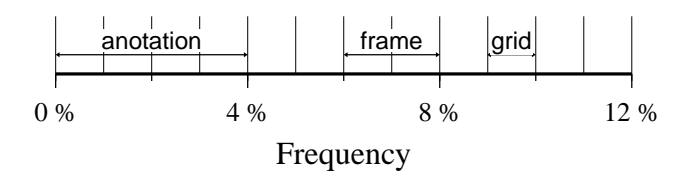

Figure 1.6: Linear Cartesian projection axis. Long tickmarks accompany anotations, shorter ticks indicate frame interval. The axis label is optional. We used  $-\mathbf{R}0/12/0/1 - \mathbf{JX}3/0.4 - \mathbf{Ba}4\mathbf{f}2\mathbf{g}1$ :Frequency::,%:.

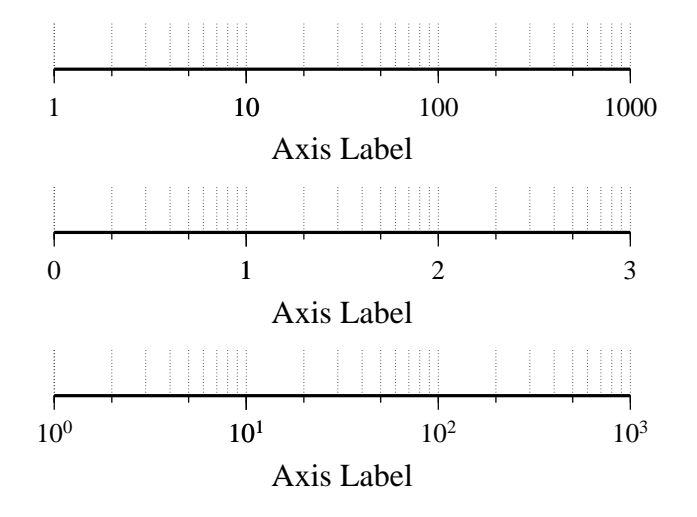

Figure 1.7: Logarithmic projection axis using separate values for anotation, frame, and grid intervals. (top) Here, we have chosen to anotate the actual values. Interval = 1 means every whole power of 10, 2 means 1, 2, 5 times powers of 10, and 3 means every 0.1 times powers of 10. We used  $-\mathbf{R}1/1000/0/1 - \mathbf{JX}31/0.4$  $-\mathbf{Ba1f2g3}$ . (middle) Here, we have chosen to anotate  $\log_{10}$  of the actual values, with  $-\mathbf{Ba1f2g31}$ . (bottom) We anotate every power of 10 using  $\log_{10}$  of the actual values as exponents, with  $-\mathbf{Ba1f2g3p}$ .

#### Options for exponential axes

Append **p** to *tick*, and the annotation interval is expected to be in transformed units, but annotation will be plotted as un-transformed units. E.g., if *tick* = 1 and power = 0.5 (i.e., sqrt), then equidistant annotations labeled 1, 4, 9, ... will appear.

#### **1.6.2** The –c option

The -c option specifies the number of plot copies. [Default is 1]

#### 1.6.3 The –H option

The  $-\mathbf{H}[n\_recs]$  option lets GMD know that input file(s) have one [Default] or more header records. If there are more than one header record you must specify the number after the  $-\mathbf{H}$  option, e.g.,  $-\mathbf{H}4$ . See Figure 1.10.

#### 1.6.4 The –J? options

Selects the map projection. The following code (?) determines the projection. Specify map *width* (or axis lengths) in the unit of your choice. The projections avaiable in GMT are presented in Figure 1.9. For this tutorial we will choose one of the following projections (for details on all GMT projections see the **psbasemap** man page):

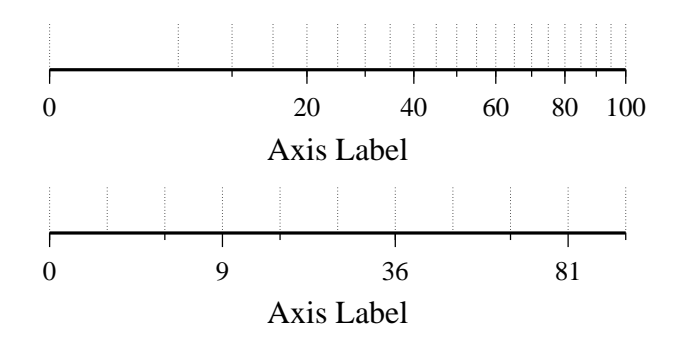

Figure 1.8: Exponential or power projection axis. (top) Using an exponent of 0.5 yields a  $\sqrt{x}$  axis. Here, intervals refer to actual data values, in  $-\mathbf{R}0/100/0/1 - \mathbf{JX}3\mathbf{p}0.5/0.4 - \mathbf{Ba}20\mathbf{f}10\mathbf{g}5$ . (bottom) Here, intervals refer to projected values, although the anotation uses the corresponding unprojected values, as in  $-\mathbf{Ba}3\mathbf{f}2\mathbf{g}1\mathbf{p}$ .

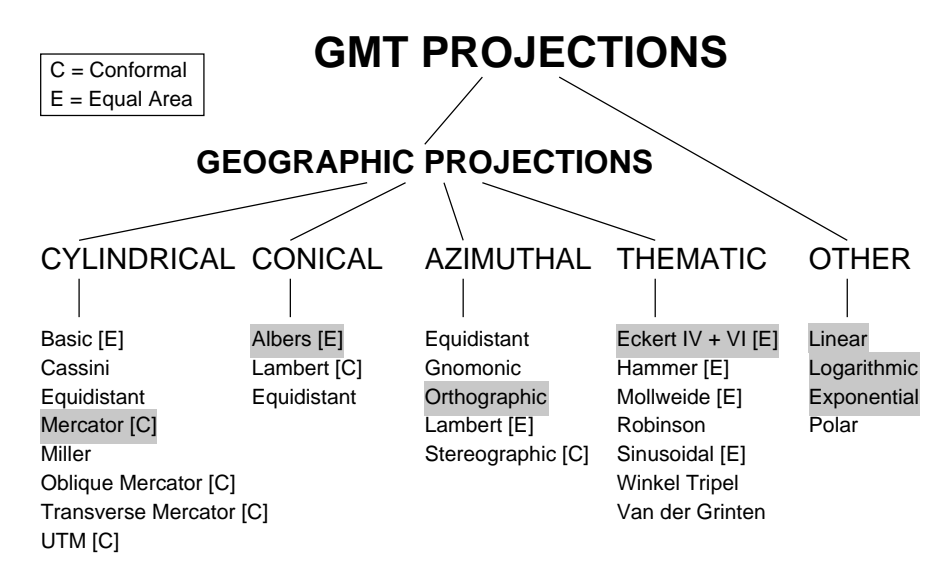

Figure 1.9: The 25 projections available in GMT

Mercator: -JMwidth.

**Orthographic:** -JGlon<sub>0</sub>/lat<sub>0</sub>/width. The lon<sub>0</sub>/lat<sub>0</sub> specifies the projection center.

Albers conic: -JBlon<sub>0</sub>/lat<sub>0</sub>/lat<sub>1</sub>/lat<sub>2</sub>/width. Give projection center and two standard parallels.

**Eckert IV and VI:** –**JK**[**f**|**s**]*lon*<sub>0</sub>/*width*. Give the central meridian.

- **Linear:** –**JX***width/height*. Give width [and height] of plot. *width* [and/or *height*] can be given in any of the following 3 formats:
  - 1. -JXwidth[d]—Regular linear scaling. Append 'd' if x and y are geographical coordinates in degrees; this allows for 360° periodicity and degree-symbols in annotations.
  - 2. -JXwidthl—Take log<sub>10</sub> of values before scaling.
  - 3. -JXwidthppower-Raise values to power before scaling.

Use negative width [and height] to reverse the direction of an axis (e.g., to have y be positive down).

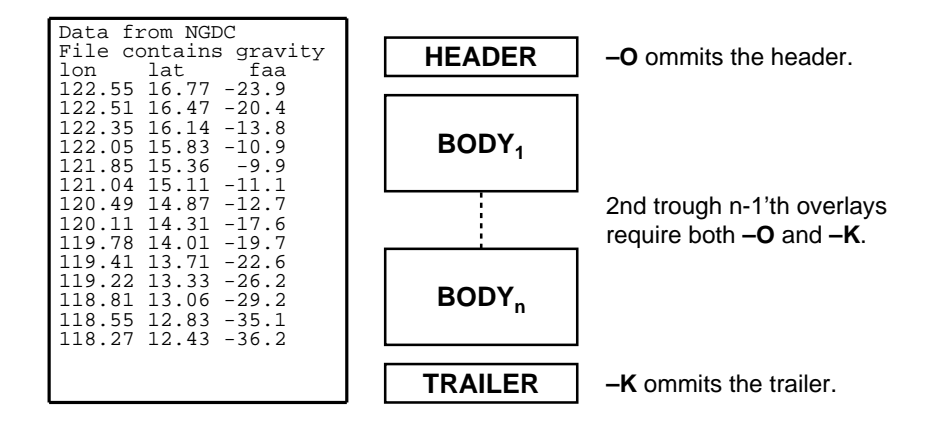

Figure 1.10: (left) Input files may have an arbitrary number of header records, specified with –**H**. (right) A final *PostScript* file consists of a stack of individual pieces

#### 1.6.5 The –K –O options

The  $-\mathbf{K}$  and  $-\mathbf{O}$  options control the generation of *PostScript* code for multiple overlay plots. All *PostScript* files must have a header (for initializations), a body (drawing the figure), and a trailer (printing it out) (see Figure 1.10). Thus, when overlaying several GM7 plots we must make sure that the first plot call ommits the trailer, that all intermediate calls omit both header and trailer, and that the final overlay omits the header.  $-\mathbf{K}$  omits the trailer which implies that more *PostScript* code will be appended later [Default terminates the plot system].  $-\mathbf{O}$  selects Overlay plot mode and ommits the header information [Default initializes a new plot system]. Most unexpected results for multiple overlay plots can be traced to the incorrect use of these options.

#### **1.6.6** The –P option

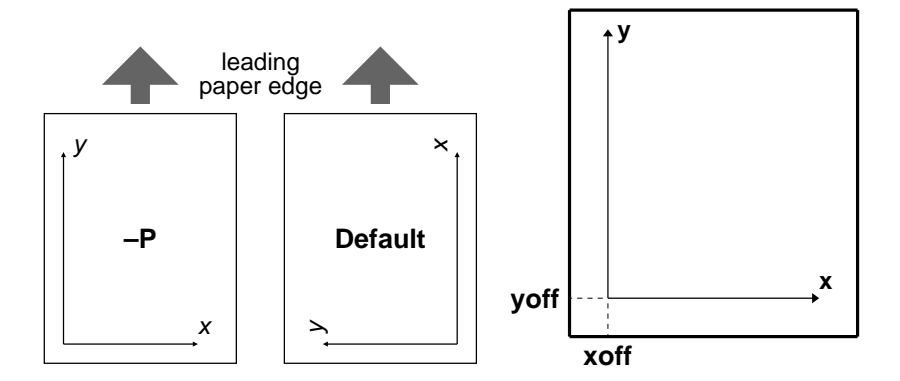

Figure 1.11: (left) Users can specify Landscape [Default] or Portrait (-P) orientation. (right) Plot origin can be translated freely with -X - Y

 $-\mathbf{P}$  selects Portrait plotting mode<sup>3</sup>. The default Landscape orientation is obtained by translating the origin in the *x*-direction (by the width of the chosen paper PAPER\_MEDIA) and then rotating the coordinate system counterclockwise by 90°. By default the PAPER\_MEDIA is set to Letter (or A4 if SI is chosen); this value must be changed when using different media, such as 11" x 17" or large format plotters (Figure 1.11).

<sup>&</sup>lt;sup>3</sup>For historical reasons, the GMD Default is Landscape, see gmtdefaults to change this.

#### 1.6.7 The –R option

 $-\mathbf{R}xmin/xmax/ymin/ymax[\mathbf{r}]$  specify the Region of interest. Decimal or exponential notations are supported. To use degrees and minutes [and seconds], use the dd:mm[:ss] format. Append  $\mathbf{r}$  if lower left and upper right corners are given instead of minimum and maximum extent of a rectangular region (Figure 1.12).

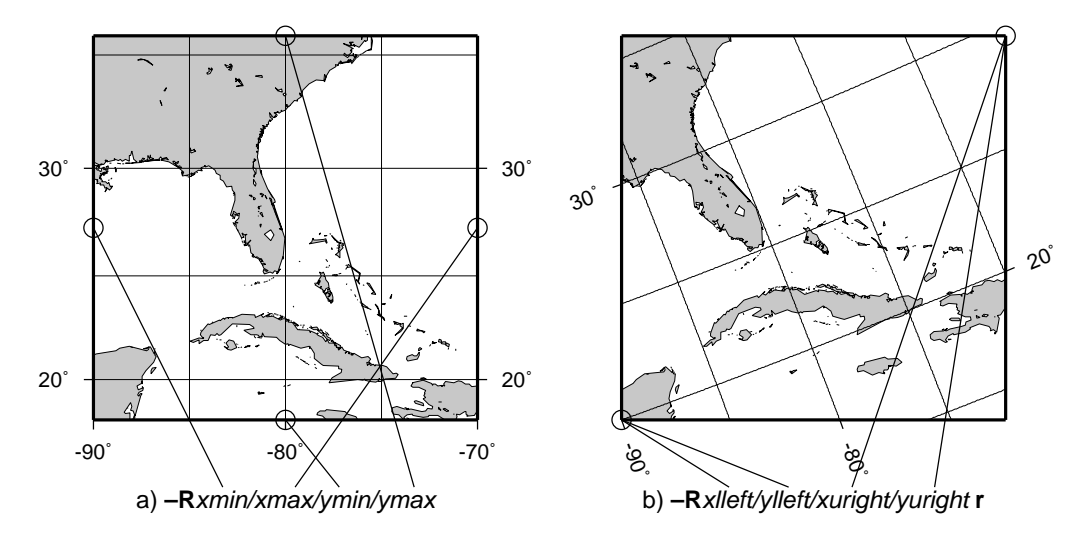

Figure 1.12: The plot region can be specified in two different ways

#### **1.6.8** The –U option

-U draws *UNIX* System time stamp. Optionally, append an arbitrary text string (surrounded by double quotes), or the code **c**, which will plot the current command string (Figure 1.13).

```
GMT 2001 Apr 18 11:38:48 optional command string or text here
```

Figure 1.13: The -U option makes it easy to "date" a plot

#### **1.6.9** The –V option

-V selects verbose mode, which will send progress reports to stderr [Default runs "silently"].

#### 1.6.10 The –X –Y options

-X and -Y shift origin of plot by (*xoff,yoff*) inches (Default is (1,1) for new plots<sup>4</sup> and (0,0) for overlays (-O)). By default, all translations are relative to the previous origin (see Figure 1.11). Absolute translations (i.e., relative to a fixed point (0,0) at the lower left corner of the paper) can be achieve by prepending "a" to the offsets. Subsequent overlays will be co-registered with the previous plot unless the origin is shifted using these options. The offsets are measured in the current coordinates system (which can be rotated using the initial -P option; subsequent -P options for overlays are ignored).

#### **1.6.11** The -: option

For geographical data, the first column is expected to contain longitudes and the second to contain latitudes. To reverse this expectation you must apply the –: option.

<sup>&</sup>lt;sup>4</sup>ensures that boundary annotations do not fall off the page

## **1.7 Laboratory Exercises**

We will begin our adventure by making some simple plot axes and coastline basemaps. We will do this in order to introduce the all-important -B, -J, and -R switches and to familiarize ourselves with a few selected GMD projections. The GMD programs we will utilize are **psbasemap** and **pscoast**. Please consult their manual pages on the GMD web site for reference.

#### 1.7.1 Linear projection

We start by making the basemap frame for a linear x-y plot. We want it to go from 10 to 70 in x, annotating every 10, and from -3 to 8 in y, annotating every 1. The final plot should be 4 by 3 inches in size. Here's how we do it:

```
psbasemap -R10/70/-3/8 -JX4i/3i -B10/1:."My first plot": -P >! plot.ps
```

You can view the result with ghostview plot.ps.

#### Exercises

- 1. Try change the -JX values.
- 2. Try change the –**B** values.
- 3. Omit the –**P**.

#### 1.7.2 Logarithmic projection

We next will show how to do a basemap for a log-log plot. We will assume that the raw x data range from 3 to 9613 and y ranges from  $3.2 \cdot 10^{20}$  to  $6.8 \cdot 10^{24}$ . One possibility is

```
psbasemap -R1/10000/1e20/1e25 -JX9i1/6il \
    -B2:"Wavelength (m)":/a1pf3:"Power (W)":WS >! plot.ps
```

(The backslash  $\$  makes *UNIX* ignore the carriage return that follows and treat the two lines as one long command).

#### Exercises

- 1. Do not append I to the axes lengths.
- 2. Leave the **p** modifier out of the **-B** string.
- 3. Add g3 to each side of the slash in -B.

#### **1.7.3** Mercator projection

Despite the problems of extreme horizontal exaggeration with latitude, the conformal Mercator projection (-JM) remains the stalwart of location maps used by scientists. It is one of several cylindrical projections offered by GMD; here we will only have time to focus on one such projection. The complete syntax is simply

-JMwidth

#### CHAPTER 1. SESSION ONE

| Option        | Purpose                                                               |
|---------------|-----------------------------------------------------------------------|
| -A            | Exclude small features or those of high hierarchical levels           |
| -D            | Select data resolution (full, high, intermediate, low, or crude)      |
| -G            | Set color of dry areas (default does not paint)                       |
| -I            | Draw rivers (chose features from one or more hierarchical categories) |
| –L            | Plot map scale (length scale can be km, miles, or nautical miles)     |
| -N            | Draw political borders (including US state borders)                   |
| - <b>S</b>    | Set color for wet areas (default does not paint)                      |
| $-\mathbf{W}$ | Draw coastlines and set pen thickness                                 |

Table 1.2: Main options when making coastline plots or overlays.

To make coastline maps we use **pscoast** which automatically will access the GMT coastline data base derived from the GSHHS database<sup>5</sup>. In addition to the common switches we may need to use some of several **pscoast** -specific options (see Table 1.2).

One of -W, -G, -S must be selected. Our first coastline example is from Latin America:

pscoast -R-90/-70/0/20 -JM6i -P -B5g5 -G180/120/60 >! map.ps

#### Exercises

- 1. Add the –V option.
- 2. Try  $-\mathbf{R}270/290/0/20$  instead. What happens to the annotations?
- 3. Edit your .gmtdefaults file and change DEGREE\_FORMAT to a number in the 0-4 range.
- 4. Pick another region and change land color.
- 5. Pick a region that includes the north or south poles.
- 6. Try -W0.25p instead of (or in addition to) -G.

#### 1.7.4 Albers projection

The Albers projection (-JB) is an equal-area conical projection; its conformal cousin is the Lambert conic projection (-JL). Their usages are almost identical so we will only use the Albers here. The general syntax is

#### -JBlon<sub>0</sub>/lat<sub>0</sub>/lat<sub>1</sub>/lat<sub>2</sub>/width

where  $(lon_0, lat_0)$  is the map (projection) center and  $lat_1, lat_2$  are the two standard parallels where the cone intersects the Earth's surface. We try the following command:

pscoast -R-130/-70/24/52 -JB-100/35/33/45/6i -B10g5:."Conic Projection": \
 -N1/2p -N2/0.25p -A500 -G200 -W0.25p -P >! map.ps

#### **Exercises**

- 1. Change GRID\_CROSS\_SIZE to make crosses instead of gridlines.
- 2. Change  $-\mathbf{R}$  to a rectangular box specification instead of minimum and maximum values.

<sup>&</sup>lt;sup>5</sup>Wessel and Smith [1996]

#### 1.7.5 Orthographic projection

The azimuthal orthographic projection (-JG) is one of several projections with similar syntax and behavior; the one we have chosen mimics viewing the Earth from space at an infinite distance. The syntax for this projection is

-JGlon<sub>0</sub>/lat<sub>0</sub>/width

where  $(lon_0, lat_0)$  is the center of the map (projection). As an example we will try

pscoast -R0/360/-90/90 -JG280/30/6i -Bg30/g15 -Dc -A5000 -G255/255/255 \
 -S150/50/150 -P >! map.ps

#### Exercises

1. Use the rectangular option in  $-\mathbf{R}$  to make a rectangular map showing the US only.

#### 1.7.6 Eckert IV and VI projection

We conclude the survey of map projections with the Eckert IV and VI projections (-JK), two of several projections used for global thematic maps; They are both equal-area projections whose syntax is

-JK[f|s]lon<sub>0</sub>/width

where **f** gives Eckert IV (4) and **s** (Default) gives Eckert VI (6). The  $lon_0$  is the central meridian (which takes precedence over the mid-value implied by the  $-\mathbf{R}$  setting). A simple Eckert VI world map is thus generated by

```
pscoast -R0/360/-90/90 -JKs180/9i -B60g30/30g15 -Dc -A5000 -G180/120/60 \
-S100/180/255 -W0.25p >! map.ps
```

#### Exercises

- 1. Center the map on Greenwich.
- 2. Add a map scale with -L.

# 2. SESSION TWO

# 2.1 General Information

There are 17 GMT programs that directly create or modify plots (Table 2.1); the remaining 43 are mostly concerned with data processing. This session will focus on the task of plotting lines, symbols, and text on maps. We will build on the skills we acquired while familiarizing ourselves with the various GMT map projections as well as how to select a data domain and boundary annotations.

| Program     | Purpose                                                           |
|-------------|-------------------------------------------------------------------|
|             | BASEMAPS                                                          |
| psbasemap   | Create an empty basemap frame with optional scale                 |
| pscoast     | Plot coastlines, filled continents, rivers, and political borders |
|             | POINTS AND LINES                                                  |
| pswiggle    | Draw spatial time-series along their $(x, y)$ -tracks             |
| psxy        | Plot symbols, polygons, and lines in 2-D                          |
| psxyz       | Plot symbols, polygons, and lines in 3-D                          |
|             | HISTOGRAMS                                                        |
| pshistogram | Plot a rectangular histogram                                      |
| psrose      | Plot a polar histogram(sector/rose diagram)                       |
|             | CONTOURS                                                          |
| grdcontour  | Contouring of 2-D gridded data sets                               |
| pscontour   | Direct contouring or imaging of xyz data by optimal triangulation |
|             | SURFACES                                                          |
| grdimage    | Produce color images from 2-D gridded data                        |
| grdvector   | Plot vector fields from 2-D gridded data                          |
| grdview     | 3-D perspective imaging of 2-D gridded data                       |
|             | UTILITIES                                                         |
| psclip      | Use polygon files to initiate custom clipping paths               |
| psimage     | Plot Sun rasterfiles                                              |
| psmask      | Create clipping paths or generate overlay to mask                 |
| psscale     | Plot grayscale or colorscale bar                                  |
| pstext      | Plot textstrings on maps                                          |

Table 2.1: List of all 1-D and 2-D plotting programs in GMT

Plotting lines and symbols, **psxy** is one of the most frequently used programs in GMD. In addition to the common command line switches it has numerous specific options, and expects different file formats depending on what symbol has been selected. These circumstances makes **psxy** harder to master than most GMD tools. Table 2.2 shows a complete list of the options.

| Option                                                                 | Purpose                                                                      |
|------------------------------------------------------------------------|------------------------------------------------------------------------------|
| -A                                                                     | Suppress line interpolation along great circles                              |
| –Ccpt                                                                  | Let symbol color be determined from <i>z</i> -values and the <i>cpt</i> file |
| $-\mathbf{E}[\mathbf{x} \mathbf{X}][\mathbf{y} \mathbf{Y}][cap][/pen]$ | Draw selected error bars with specified attributes                           |
| –Gfill                                                                 | Set color for symbol or fill for polygons                                    |
| –L                                                                     | Explicitly close polygons                                                    |
| $-\mathbf{M}[flag]$                                                    | Multiple segment input data; headers start with flag                         |
| -N                                                                     | Do Not clip symbols at map borders                                           |
| -S[symbol][size]                                                       | Select one of 16 symbols (See Table 2.3)                                     |
| -Wpen                                                                  | Set <i>pen</i> for line or symbol outline                                    |

Table 2.2: Optional switches in the **psxy** program

The symbols can either be transparent (using -W only, not -G) or solid (-G, with optional outline using

#### CHAPTER 2. SESSION TWO

-W). The -S option takes the code for the desired symbol and optional size information. If no symbol is given it is expected to be in the last column of the input file. The size is optional since individual sizes for symbols may be provided by the input data. The 15 symbols available to us are

| Option                                                              | Symbol                                                                                      |
|---------------------------------------------------------------------|---------------------------------------------------------------------------------------------|
| –Sasize                                                             | star; size is radius of circumscribing circle                                               |
| -Sbsize[/base][u]                                                   | <b>b</b> ar; <i>size</i> is bar width, append <b>u</b> if <i>size</i> is in <i>x</i> -units |
|                                                                     | Bar extends from <i>base</i> [0] to the <i>y</i> -value                                     |
| – <b>Sc</b> size                                                    | circle; <i>size</i> is the diameter                                                         |
| – <b>Sd</b> size                                                    | diamond; <i>size</i> is its side                                                            |
| –Se                                                                 | ellipse; direction (CCW from horizontal), major, and minor axes in inches                   |
|                                                                     | are read from the input file                                                                |
| -SE                                                                 | ellipse; azimuth (CW from vertical), major, and minor axes in kilometers                    |
|                                                                     | are read from the input file                                                                |
| $-\mathbf{Sf}gap/tick[\mathbf{l} \mathbf{L} \mathbf{r} \mathbf{R}]$ | fault; gap and tick set length of and distance between ticks.                               |
|                                                                     | If $gap < 0$ it means the number of ticks. I or <b>r</b> will draw ticks to left or right   |
|                                                                     | side of line [Default is centered]                                                          |
|                                                                     | Use upper case <b>L</b> or <b>R</b> to draw triangles instead of ticks                      |
| – <b>Sh</b> size                                                    | hexagon; <i>size</i> is its side                                                            |
| – <b>Si</b> size                                                    | inverted triangle; <i>size</i> is its side                                                  |
| -Slsize/string[%font]                                               | letter; size is fontsize. Append a letter or text string, and optionally a font             |
| –Sp                                                                 | <b>p</b> oint; no size needed (1 pixel at current resolution is used)                       |
| – <b>Ss</b> size                                                    | square, <i>size</i> is its side                                                             |
| – <b>St</b> size                                                    | triangle; <i>size</i> is its side                                                           |
| -Sv[thick/length/width][nnorm]                                      | vector; direction (CCW from horizontal) and length are read from input data                 |
|                                                                     | Optionally, append the thickness of the vector and the width and length of the              |
|                                                                     | arrow-head. If the <b>n</b> norm is appended, all vectors whose lengths are less than       |
|                                                                     | norm will have their attributes scaled by length/norm                                       |
| -SV[thick/length/width][nnorm]                                      | vector, except azimuth (degrees east of north) is expected instead of direction             |
|                                                                     | The angle on the map is calculated based on the chosen map projection                       |
| -Sw[size                                                            | pie sedge; start and stop directions (CCW from horizontal) are read from input data         |
| – <b>Sx</b> size                                                    | cross; <i>size</i> is length of crossing lines                                              |

Table 2.3: The symbol option in **psxy**. Lower case symbols (**a**, **c**, **d**, **h**, **i**, **s**, **t**, **x**) will fit inside a circle of given diameter. Upper case symbols (**A**, **C**, **D**, **H**, **I**, **S**, **T**, **X**) will have area equal to that of a circle of given diameter.

Because some symbols require more input data than others, and because the size of symbols as well as their color can be determined from the input data, the format of data can be confusing. The general format for the input data is (optional items are in brackets []):

 $x y [z] [size] [\sigma_x] [\sigma_y] [symbol]$ 

The only required input columns are the first two which must contain the longitude and latitude (or x and y). The remaining items apply when one (or more) of the following conditions are met:

- 1. If you want the color of each symbol to be determined individually, supply a cptfile with the -C option and let the 3rd data column contain the *z*-values to be used with the cptfile.
- 2. If you want the size of each symbol to be determined individually, append the size in a separate column.
- 3. To draw error bars, use the –**E** option and give one or two additional data columns with the  $\pm dx$  and  $\pm dy$  values; the form of –**E** determines if one (–**Ex** or –**Ey**) or two (–**Exy**) columns are needed. If upper case flags **X** or **Y** are given then we will instead draw a "box-and-whisker" symbol and the  $\sigma_x$  (or  $\sigma_y$ ) must represent 4 columns containing the minimum, the 25 and 75% quartiles, and the maximum value. The given coordinate is taken as the 50% quartile (median).

- 4. If you draw vectors with –**Sv** (or –**SV**) then *size* is actually two columns containing the *direction* (or *azimuth*) and *length* of each vector.
- 5. If you draw ellipses (-Se) then *size* is actually three columns containing the *direction* and the *major* and *minor* axes in inches (with -SE we expect *azimuth* instead and axes in km).

Before we try some examples we need to discuss two key switches; they specify pen attributes and symbol or polygon fill.

#### 2.1.1 Specifying pen attributes

A pen in GMD has three attributes: *width*, *color*, and *texture*. Most programs will accept pen attributes in the form of an option argument, e.g.,

-Wwidth[/color][ttexture][p]

- → Width is normally measured in units of the current device resolution (i.e., DOTS\_PR\_INCH in your <u>.gmtdefaults</u> file). Thus, if the dpi is set to 300 this unit is 1/300th of an inch. Append **p** to specify pen width in points  $(1/72 \text{ of an inch})^1$ . Note that a pen thickness of 5 will be of different physical width depending on your dpi setting, whereas a thickness of 5**p** will always be 5/72 of an inch. Minimum-thickness pens can be achieved by giving zero width, but the result is device-dependent.
- → The *color* can be specified as a *gray* shade in the range 0–255 (linearly going from black to white) or using the RGB system where you specify r/g/b, each ranging from 0–255. Here 0/0/0 is black and 255/255/255 is white.
- → The *texture* attribute controls the appearance of the line. To get a dotted line, simply append "to" after the width and color arguments; a dashed pen is requested with "ta". For exact specifications you may append "*tstring:offset*", where *string* is a series of integers separated by underscores. These numbers represent a pattern by indicating the length of line segments and the gap between segments. The *offset* phase-shifts the pattern along the line. For example, if you want a yellow line of width 2 that alternates between long dashes (20 units), a 10 unit gap, then a 5 unit dash, then another 10 unit gap, with pattern offset by 10 units from the origin, specify -W2/255/255/0t20\_10\_5\_10:10. Here, the texture units can be specified in dpi units or points (see above).

#### 2.1.2 Specifying fill attributes

Many plotting programs will allow the user to draw filled polygons or symbols. The fill may take two forms:

```
-Gfill
-Gpdpi/pattern[:Br/g/b[Fr/g/b]]
```

In the first case we may specify a *gray* shade (0–255) or a color (r/g/b in the 0–255 range), similar to the pen color settings. The second form allows us to use a predefined bit-image pattern. The *pattern* can either be a number in the range 1–90 or the name of a 1-, 8-, or 24-bit Sun raster file. The former will result in one of the 90 predefined 64 x 64 bit-patterns provided with GMD and reproduced in Appendix E in the Technical Reference. The latter allows the user to create customized, repeating images using standard Sun rasterfiles. The *dpi* parameter sets the resolution of this image on the page; the area fill is thus made up of a series of these "tiles". Specifying *dpi* as 0 will result in highest resolution obtainable given the present dpi setting in .gmtdefaults. By specifying upper case –**GP** instead of –**Gp** the image will be bit-reversed, i.e., white and black areas will be interchanged (only applies to 1-bit images or predefined bit-image patterns). For these patterns and other 1-bit images one may specify alternative background and foreground colors (by appending :**B**r/g/b[**F**r/g/b]) that will replace the default white and black pixels, respectively. Setting one of

<sup>&</sup>lt;sup>1</sup>PostScript definition. In the typesetting industry a slighly different definition of point (1/72.27 inch) is used.

#### CHAPTER 2. SESSION TWO

the fore- or background colors to - yields a transparent image where only the back- or foreground pixels will be painted. Due to *PostScript* implementation limitations the rasterimages used with –G must be less than 146 x 146 pixels in size; for larger images see **psimage**. The format of Sun raster files is outlined in Appendix B in the Technical Reference. Note that under *PostScript* Level 1 the patterns are filled by using the polygon as a *clip path*. Complex clip paths may require more memory than the *PostScript* interpreter has been assigned. There is therefore the possibility that some *PostScript* interpreters (especially those supplied with older laser printers) will run out of memory and abort. Should that occur we recommend that you use a regular grayshade fill instead of the patterns. Installing more memory in your printer *may* or *may not* solve the problem!

#### 2.1.3 Examples

We will start off using the file  $\underline{data}$  in your directory. Using the GMD utility **minmax** we find the extent of the data region:

minmax data

which returns

data: N = 7 <1/5> <1/5>

telling us that the file <u>data</u> has 7 records and gives the minimum and maximum values for the first two columns. Given our knowledge of how to set up linear projections with  $-\mathbf{R}$  and  $-\mathbf{J}\mathbf{X}$ , try the following:

- 1. Plot the data as transparent circles of size 0.3 inches.
- 2. Plot the data as solid white circles instead.
- 3. Plot the data using 0.5" stars, making them red with a thick (width = 1.5p), dashed pen.

To simply plot the data as a line we choose no symbol and specify a pen thickness instead:

psxy data -R -JX -P -B -W0.5p >! plot.ps

#### 2.1.4 Exercises

- 1. Plot the data as a green-blue polygon instead.
- 2. Try using a predefined pattern.

A common question is : "How can I plot symbols connected by a line with psxy?". The answer is that we must call **psxy** twice. While this sounds cumbersome there is a reason for this: Basically, polygons need to be kept in memory since they may need to be clipped, hence computer RAM places a limit on how large polygons we may plot. Symbols, on the other hand, can be plotted one at the time so there is no limit to how many symbols one may plot. Therefore, to connect symbols with a line we must use the overlay approach:

psxy data -R -JX -B -P -K -W0.5p >! plot.ps psxy data -R -JX -O -W -Si0.2i >> plot.ps

Our final **psxy** example involves a more complicated scenario in which we want to plot the epicenters of several earthquakes over the background of a coastline basemap. We want the symbols to have a size that reflects the magnitude of the earthquakes, and that their color should reflect the depth of the hypocenter. You will find the two files <u>quakes.ngdc</u> and <u>quakes.cpt</u> in your directory. The first few lines in the quakes.ngdc looks like this:

| Histo | rical | . Tsu | ınami Ea | arthquake | es fro | om the | NGDC | Database |
|-------|-------|-------|----------|-----------|--------|--------|------|----------|
| Year  | Мо    | Da    | Lat+N    | Long+E    | Dep    | Mag    |      |          |
| 1987  | 01    | 04    | 49.77    | 149.29    | 489    | 4.1    |      |          |
| 1987  | 01    | 09    | 39.90    | 141.68    | 067    | 6.8    |      |          |

Thus the file has three header records (including the blank line), but we are only interested in columns 5, 4, 6, and 7. In addition to extract those columns we must also scale the magnitudes into symbols sizes in inches. Given their range it looks like multiplying the magnitude by 0.02 will work well. Reformatting this file to comply with the **psxy** input format can be done in a number of ways, including manual editing, using MATLAB, a spreadsheet program, or *UNIX* tools. Here, without further elaboration, we simply use the *UNIX* tool **awk** to do the job (\$5 refers to the 5'th column etc.):

awk '{if (NR > 3) print \$5, \$4, \$6, 0.02\*\$7}' quakes.ngdc >! quakes.d

The output file quakes.d should now look like this (try it!):

```
149.29 49.77 489 0.082
141.68 39.90 067 0.136
...etc etc
```

We will follow conventional color schemes for seismicity and assign red to shallow quakes (depth 0–100 km), green to intermediate quakes (100–300 km), and blue to deep earthquakes (depth > 300 km). The quakes.cpt file establishes the relationship between depth and color:

| #  | color | palette | for  | seismi | city |       |      |
|----|-------|---------|------|--------|------|-------|------|
| #z | 0 rec | d green | blue | z1     | red  | green | blue |
| 0  | 255   | 5 0     | 0    | 100    | 255  | 0     | 0    |
| 10 | 0 (   | 255     | 0    | 300    | 0    | 255   | 0    |
| 30 | 0 (   | 0 0     | 255  | 1000   | 0    | 0     | 255  |

Apart from comment lines (starting with #), each record in the cpt file governs the color of a symbol whose *z* value falls in the range between  $z_0$  and  $z_1$ . If the lower and upper red/green/blue triplets differ then an intermediate color will be linearly interpolated given the *z* value. Here, we have chosen constant color intervals.

We may now complete our example using the Mercator projection; we throw in a map scale out of pure generosity:

```
pscoast -R130/150/35/50 -JM6i -B5 -P -G200 -Lf134/49/42.5/500 -K >! map.ps
psxy -R -JM -O -Cquakes.cpt quakes.d -Sci -W0.25p >> map.ps
```

where the **i** appended to the **-Sc** option ensures that symbols sizes are interpreted to be in inches.

#### 2.1.5 More exercises

- 1. Select another symbol.
- 2. Let the deep earthquakes be cyan instead of blue.

#### 2.2 **Plotting text strings**

In many situations we need to annotate plots or maps with text strings; in GMT this is done using **pstext**. Apart from the common switches, there are 7 options that are particularly useful (Table 2.4).

The input data to **pstext** is expected to contain the following information:

| Option             | Purpose                                                                           |
|--------------------|-----------------------------------------------------------------------------------|
| $-\mathbf{C}dx/dy$ | Spacing between text and the text box (see $-W$ )                                 |
| $-\mathbf{D}dx/dy$ | Offsets the projected location of the strings                                     |
| –Gfill             | Sets the color of the text                                                        |
| –L                 | Lists the font ids and exits                                                      |
| -N                 | Deactivates clipping at the borders                                               |
| –Spen              | Selects outline font and sets pen attributes                                      |
| -W[fill][o[pen]]   | Paint the text box; draw the outline if $0$ is appended (also see $-\mathbf{C}$ ) |

Table 2.4: Some of the most frequently used options in **pstext** 

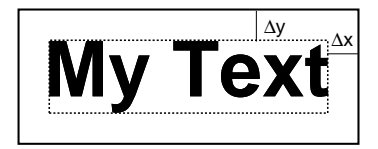

Figure 2.1: Relationship between the text box and the extra clearance

#### x y size angle fontno justify text

The *size* argument is the font size in points, the *angle* is the angle (measured counterclockwise) between the text's baseline and the horizontal, *justify* indicates which point on the text-string should correspond to the given *x*, *y* location, and *text* is the text string or sentence to plot. Figure 2.2 illustrates these concepts and shows the relevant two-character codes used for justification.

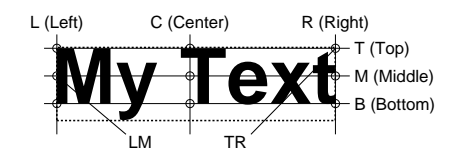

Figure 2.2: Justification (and corresponding character codes) for text strings

The text string can be one or several words and may include octal codes for special characters and escape-sequences used to select subscripts or symbol fonts. The following escape sequences are recognized:

Note that these escape sequences (as well as octal codes) can be used anywhere in GMT including as arguments to the -B option. A chart of octal codes can be found in Appendix F in the GMT technical reference book. For accented European characters you must set WANT\_EURO\_FONT to TRUE in your .gmtdefaults file.

We will demonstrate pstext with the following script:

```
cat << EOF | pstext -R0/7/0/7 -JX7i -P -Blg1 -G255/128/0 | ghostview -
1 1 30 0 4 BL Its P@al, not Pal!
1 2 30 0 4 BL Try @%33%ZapfChancery@%% today
1 3 30 0 4 BL @~D@~g@-b@- = 2@~pr@~G@~D@~h.
1 4 30 0 4 BL University of Hawaii at M@!a\305noa
EOF
```

Here we have used the "here document" notation in *UNIX*: The << EOF will treat the following lines as the input file until it detects the word EOF. We pipe the *PostScript* directly through **ghostview** (the – tells **ghostview** that piping is happening).

| Code      | Effect                                                     |
|-----------|------------------------------------------------------------|
| @~        | Turns symbol font on or off                                |
| @%fontno% | Switches to another font; @%% resets to previous font      |
| @+        | Turns superscript on or off                                |
| @-        | Turns subscript on or off                                  |
| @#        | Turns small caps on or off                                 |
| @!        | Creates one composite character of the next two characters |
| @@        | Prints the @ sign itself                                   |
| @E @e     | Ææ                                                         |
| @O @o     | Øø                                                         |
| @A @a     | Åå                                                         |

Table 2.5: GMT text escape sequences

# 2.3 Exercises

- 1. At y = 5, add the sentence " $z^2 = x^2 + y^2$ ".
- 2. At y = 6, add the sentence "It is 80° today".

# **<u>3. SESSION THREE</u>**

### 3.1 Contouring gridded data sets

GMT comes with several utilities that can create gridded data sets; we will discuss two such programs later this session. First, we will assume that we already have gridded data sets. In the supplemental GMT archive there is a program that serves as a data extractor from several public domain global gridded data sets. Among these data are ETOPO5, crustal ages, gravity and geoid, and DEM for the continental US. Here, we will use **grdraster** to extract a GMT-ready grid that we will next use for contouring:

grdraster 1 -R-66/-60/30/35 -Gbermuda.grd -V

We first use the GMD program **grdinfo** to see what's in this file:

grdinfo bermuda.grd

The file contains bathymetry for the Bermuda region and has depth values from -5475 to -89 meters. We want to make a contour map of this data; this is a job for **grdcontour**. As with previous plot commands we need to set up the map projection with -J. Here, however, we do not have to specify the region since that is by default assumed to be the extent of the grid file. To generate any plot we will in addition need to supply information about which contours to draw. Unfortunately, **grdcontour** is a complicated program with too many options. We put a positive spin on this situation by touting its flexibility. Here are the most useful options:

| Option                            | Purpose                                                                               |
|-----------------------------------|---------------------------------------------------------------------------------------|
| -Aanot_int                        | Annotation interval                                                                   |
| -Ccont_int                        | Contour interval                                                                      |
| -Ggap                             | Sets distance between contour annotations                                             |
| -Llow/high                        | Only draw contours within the <i>low</i> to <i>high</i> range                         |
| –Nunit                            | Append <i>unit</i> to contour annotations                                             |
| –Qcut                             | Do not draw contours with fewer than cut points                                       |
| –Ssmooth                          | Resample contours every <i>x_inc/smooth</i> increment                                 |
| $-\mathbf{T}[+][gap/length][:LH]$ | Draw tick-marks in downhill direction for innermost closed contours                   |
|                                   | Add tick spacing and length, and characters to plot at the center of closed contours. |
| -W[a c]pen                        | Set contour and annotation pens                                                       |
| -Zfactor[/offset]                 | [Subtract offset] and multiply data by factor prior to processing                     |

Table 3.1: The most useful options in grdcontour

We will first make a plain contour map using 1 km as annotation interval and 250 m as contour interval. We choose a 7-inch-wide Mercator plot and annotate the borders every 2°:

grdcontour bermuda.grd -JM7i -C250 -A1000 -P -B2 | ghostview -

#### 3.1.1 Exercises

- 1. Add smoothing with –S4.
- 2. Try tick all highs and lows with -T.
- 3. Skip small features with –Q10.
- 4. Override region using  $-\mathbf{R}$ -70/-60/25/35.
- 5. Try another region that clips our data domain.
- 6. Scale data to km and use the km unit in the annotations.

### **3.2** Gridding of arbitrarily spaced data

Except in the situation above when a gridded file is available, we must convert our data to the right format readable by GMD before we can make contour plots and color-coded images. We distinguish between two scenarios:

- 1. The (x, y, z) data are available on a regular lattice grid.
- 2. The (x, y, z) data are distributed unevenly in the plane.

The former situation may require a simple reformatting (using **xyz2grd**), while the latter must be interpolated onto a regular lattice; this process is known as gridding. GMD supports three different approaches to gridding; here, we will briefly discuss the two most common techniques.

All GMD gridding programs have in common the requirement that the user must specify the grid domain and output filename:

 $-\mathbf{R}xmin/xmax/ymin/ymax$ The desired grid extent $-\mathbf{L}xinc[\mathbf{m}|\mathbf{c}][/yinc[\mathbf{m}|\mathbf{c}]]$ The grid spacing (append  $\mathbf{m}$  or  $\mathbf{c}$  for minutes or seconds of arc) $-\mathbf{G}gridfile$ The output grid filename

#### 3.2.1 Nearest neighbor gridding

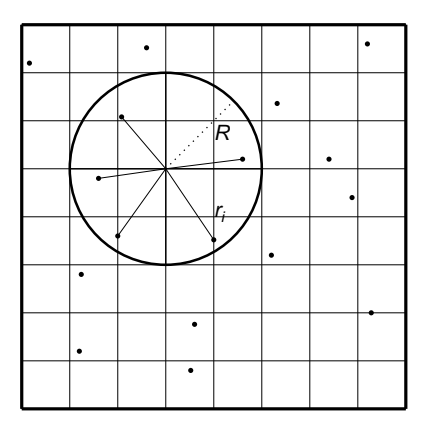

Figure 3.1: Search geometry for nearneighbor

The GMT program **nearneighbor** implements a simple "nearest neighbor" averaging operation. It is the preferred way to grid data when the data density is high. **nearneighbor** is a local procedure which means it will only consider the control data that is close to the desired output grid node. Only data points inside a search radius will be used, and we may also impose the condition that each of the *n* sectors must have at least one data point in order to assign the nodal value. The nodal value is computed as a weighted average of the nearest data point per sector inside the search radius, with each point weighted according to its distance from the node as follows:

$$\bar{z} = \frac{\sum_{i=1}^{n} z_i w_i}{\sum_{i=1}^{n} w_i} \quad w_i = \left(1 + \frac{9r_i^2}{R^2}\right)^{-1}$$

The most important switches are listed in Table 3.2.

We will grid the data in the file ship.xyz which contains ship observations of bathymetry off Baja California. We desire to make a 5' by  $\overline{5'}$  grid. Running **minmax** on the file yields

ship.xyz: N = 82970 <245/254.705><20/29.99131><-7708/-9>

so we choose the region accordingly:

| Option           | Purpose                                                                                           |
|------------------|---------------------------------------------------------------------------------------------------|
| –Sradius[k]      | Sets search radius. Append <b>k</b> to indicate radius in kilometers [Default is <i>x</i> -units] |
| – <b>E</b> empty | Assign this value to unconstrained nodes [Default is NaN]                                         |
| –Nsectors        | Sector search, indicate number of sectors [Default is 4]                                          |
| $-\mathbf{W}$    | Read relative weights from the 4th column of input data                                           |

Table 3.2: Switches used with the nearneighbor program

nearneighbor -R245/255/20/30 -I5m -S40k -Gship.grd -V ship.xyz

We may get a view of the contour map using

grdcontour ship.grd -JM6i -P -B2 -C250 -A1000 | ghostview -

#### Exercises

1. Try using a 100 km search radius and a 10 minute grid spacing.

#### 3.2.2 Gridding with Splines in Tension

As an alternative, we may use a global procedure to grid our data. This approach, implemented in the program **surface**, represents an improvement over standard minimum curvature algorithms by allowing users to introduce some tension into the surface. Physically, we are trying to force a thin elastic plate to go through all our data points; the values of this surface at the grid points become the gridded data. Mathematically, we want to find the function z(x, y) that satisfies the following constraints:

 $z(x_k, y_k) = z_k$ , for all data  $(x_k, y_k, z_k), k = 1, n$  $(1-t)\nabla^4 z - t\nabla^2 z = 0$  elsewhere

where *t* is the "tension",  $0 \le t \le 1$ . Basically, as  $t \to 0$  we obtain the minimum curvature solution, while as  $t \to \infty$  we go towards a harmonic solution (which is linear in cross-section). The theory behind all this is quite involved and we do not have the time to explain it all here, please see *Smith and Wessel* [1990] for details. Some of the most important switches for this program are indicated in Table 3.3<sup>1</sup>.

| Option    | Purpose                                                  |
|-----------|----------------------------------------------------------|
| –Aaspect  | Sets aspect ratio for anisotropic grids.                 |
| –Climit   | Sets convergence limit. Default is 1/1000 of data range. |
| -Ttension | Sets the tension [Default is 0]                          |

Table 3.3: Some of the options in **surface** 

#### 3.2.3 Preprocessing

The **surface** program assumes that the data have been preprocessed to eliminate aliasing, hence we must ensure that this step is completed prior to gridding. GMD comes with three preprocessors, called **block-mean**, **blockmedian**, and **blockmode**. The first averages values inside the grid-spacing boxes, the second returns median values, wile the latter returns modal values. As a rule of thumb, we use means for most smooth data (such as potential fields) and medians (or modes) for rough, non-Gaussian data (such as topography). In addition to the required  $-\mathbf{R}$  and  $-\mathbf{I}$  switches, these preprocessors takes the same options:

With respect to our ship data we preprocess it using the median method:

blockmedian -R245/255/20/30 -I5m -V ship.xyz >! ship\_5m.xyz

<sup>&</sup>lt;sup>1</sup>The –A option is necessary for geographic grids since  $x_{inc}$  shrinks with latitude. Rule of thumb: set *aspect* = cosine of the average latitude.

| Option     | Purpose                                                  |
|------------|----------------------------------------------------------|
| - <b>N</b> | Choose pixel registration [Default is gridline]          |
| -W[i 0]    | Append i or o to read or write weights in the 4th column |

Table 3.4: Some of the preprocessing options

The output data can now be used with surface:

```
surface ship_5m.xyz -R245/255/20/30 -I5m -Gship.grd -V
```

If you rerun **grdcontour** on the new grid file (try it!) you will notice a big difference compared to the grid made by **nearneighbor**: since **surface** is a global method it will evaluate the solution at all nodes, even if there are no data constraints. There are numerous options available to us at this point:

- 1. We can reset all nodes too far from a data constraint to the NaN value.
- 2. We can pour white paint over those regions where contours are unreliable.
- 3. We can plot the landmass which will cover most (but not all) of the unconstrained areas.
- 4. We can set up a clip path so that only the contours in the constrained region will show.

Here we have only time to explore the latter approach. The **psmask** program can read the same preprocessed data and set up a contour mask based on the data distribution. Once the clip path is activated we can contour the final grid; we finally deactivate the clipping with a second call to **psmask**. Here's the recipe:

```
psmask -R245/255/20/30 -I5m ship_5m.xyz -JM6i -B2 -P -K -V >! map.ps
grdcontour ship.grd -JM -O -K -C250 -A1000 >> map.ps
psmask -C -O >> map.ps
```

#### 3.3 Exercises

- 1. Add the continents using any color you want.
- 2. Color the clip path light gray (use –G in the first **psmask** call).

# **4. SESSION FOUR**

In our final session we will concentrate on color images and perspective views of gridded data sets. Before we start that discussion we need to cover two important aspects of plotting that must be understood. These are

- 1. Color tables and pseudo-colors in GMD.
- 2. Artificial illumination and how it affects colors.

### 4.1 The cpt file format

The cpt file has already been briefly mentioned in connection with our seismicity plot in session 2. Here we will treat the issue in more detail. The general format of cpt files is

Since a cpt file may contain only shades of gray (here listed as the red component), the green and blue columns are optional and only used for color tables. An optional final column may be used to affect annotation of color bars (created by **psscale**). The **U**, **L**, and **B** flags (position **A**) indicate we want to annotate the upper, lower, and both color boundaries, respectively. Alternatively, you can use the **psscale** –**B** option in the same way you use it in, say, **psbasemap**.

Cpt files can be created in any number of ways. GMD provides two mechanisms:

- 1. Create simple, linear color tables given a master color table (several are built-in) and the desired *z*-values at color boundaries (**makecpt**)
- 2. Create color tables based on a master cpt color table and the histogram-equalized distribution of *z*-values in a gridded data file (**grd2cpt**)

One can also make these files manually or with **awk** or other tools. Here we will limit our discussion to **makecpt**. Its main argument is the name of the master color table (a list is shown if you run the program with no arguments) and the equidistant *z*-values to go with it. The main options are given below.

| Option | Purpose                                      |
|--------|----------------------------------------------|
| -C     | Set the name of the master cpt file to use   |
| -I     | Reverse the sense of the color progression   |
| -V     | Run in verbose mode                          |
| -Z     | Make a continuous rather than discrete table |

Table 4.1: Prime options available in makecpt

To make discrete and continuous color cpt files for data that ranges from -20 to 60, with color changes at every 10, try these two variants:

makecpt -Crainbow -T-20/60/10 >! disc.cpt
makecpt -Crainbow -T-20/60/10 -Z >! cont.cpt

We can plot these color tables with **psscale**; the options worth mentioning here are listed in Table 4.2.

In addition, the -B option can be used to set the title and unit label (and optionally to set the anotation-, tick-, and grid-line intervals for the colorbars.)

```
psbasemap -R0/8.5/0/11 -Jx1i -P -B0 -K >! bar.ps
psscale -D3i/3i/4i/0.5ih -Cdisc.cpt -B:discrete: -O -K >> bar.ps
psscale -D3i/5i/4i/0.5ih -Ccont.cpt -B:continuous: -O -K >> bar.ps
psscale -D3i/7i/4i/0.5ih -Cdisc.cpt -B:discrete: -I0.5 -O -K >> bar.ps
psscale -D3i/9i/4i/0.5ih -Ccont.cpt -B:continuous: -I0.5 -O >> bar.ps
```

| Option                                        | Purpose                                                           |
|-----------------------------------------------|-------------------------------------------------------------------|
| -Ccptfile                                     | The required cpt file                                             |
| - <b>D</b> xpos/ypos/length/width[ <b>h</b> ] | Sets the position of the center/left and dimensions of scale bar. |
|                                               | Append h to get horizontal bar and give center/top instead        |
| – <b>I</b> max_intensity                      | Add illumination effects                                          |

Table 4.2: The main switches and options in **psscale** 

#### 4.1.1 Exercises

- 1. Redo the **makecpt** exercise using the master table *hot* and redo the bar plot.
- 2. Try specifying -B10g5.

### 4.2 Illumination and intensities

GMT allows for artificial illumination and shading. What this means is that we imagine an artificial sun placed at infinity in some azimuth and elevation position illuminating our surface. The parts of the surface that slope toward the sun should brighten while those sides facing away should become darker; no shadows are cast as a result of topographic undulations.

While it is clear that the actual slopes of the surface and the orientation of the sun enter into these calculations, there is clearly an arbitrary element when the surface is not topographic relief but some other quantity. For instance, what does the slope toward the sun mean if we are plotting a grid of heat flow anomalies? While there are many ways to accomplish what we want, GMD offers a relatively simple way: We may calculate the gradient of the surface in the direction of the sun and normalize these values to fall in the  $\pm 1$  range; +1 means maximum sun exposure and -1 means complete shade. Although we will not show it here, it should be added that GMD treats the intensities as a separate data set. Thus, while these values are often derived from the relief surface we want to image they could be separately observed quantities such as back-scatter information.

Colors in GM7 are specified in the RGB system used for computer screens; it mixes red, green, and blue light to achieve other colors. The RGB system is a Cartesian coordinate system and produces a color cube. For reasons better explained in Appendix I in the Reference book it is difficult to darken and brighten a color based on its RGB values and an alternative coordinate system is used instead; here we use the HSV system. If you hold the color cube so that the black and white corners are along a vertical axis, then the other 6 corners project onto the horizontal plane to form a hexagon; the corners of this hexagon are the primary colors Red, Yellow, Green, Cyan, Blue, and Magenta. The CMY colors are the complimentary colors and are used when paints are mixed to produce a new color (this is how printers operate; they also add pure black (K) to avoid making gray from CMY). In this coordinate system the angle 0–360° is the hue (H); the Saturation and Value are harder to explain. Suffice it to say here that we intend to darken any pure color (on the cube facets) by keeping H fixed and adding black and brighten it by adding white; for interior points in the cube we will add or remove gray. This operation is efficiently done in the HSV coordinate system; hence all GM7 shading operations involve translating from RGB to HSV, do the illumination effect, and transform back the modified RGB values.

# 4.3 Color images

Once a cpt file has been made it is relatively straightforward to generate a color image of a gridded data. Here, we will extract a subset of the global 30" DEM (data id 9) from USGS:

grdraster 9 -R-108/-103/35/40 -Gus.grd

Using grdinfo we find that the data ranges from  $\sim$  1000m to  $\sim$  4300m so we make a cpt file accordingly:

makecpt -Crainbow -T1000/5000/500 -Z >! topo.cpt

Color images are made with **grdimage** which takes the usual common command options (by default the  $-\mathbf{R}$  is taken from the data set) and a cptfile; the main other options are

| Option                                                                                   | Purpose                                                               |
|------------------------------------------------------------------------------------------|-----------------------------------------------------------------------|
| –Edpi                                                                                    | Sets the desired resolution of the image [Default is data resolution] |
| - <i>Lintenfile</i> Use artificial illumination using intensities from <i>intensfile</i> |                                                                       |
| -M                                                                                       | Force grayshade using the (television) YIQ conversion                 |

Table 4.3: The main options in grdimage

We want to make a plain color map with a color bar superimposed above the plot. We try

```
grdimage us.grd -JM6i -P -B2 -Ctopo.cpt -V -K >! topo.ps
psscale -D3i/8.5i/5i/0.25ih -Ctopo.cpt -I0.4 -B/:m: -O >> topo.ps
```

The plain color map lacks detail and fails to reveal the topographic complexity of this Rocky Mountain region. What it needs is artificial illumination. We want to simulate shading by a sun source in the east, hence we derive the required intensities from the gradients of the topography in the N90°E direction using **grdgradient**. Other than the required input and output filenames, the available options are

| Option                 | Purpose                                                              |
|------------------------|----------------------------------------------------------------------|
| –Aazimuth              | Azimuthal direction for gradients                                    |
| -M                     | Indicates that this is a geographic grid                             |
| -N[t e][norm[/offset]] | Normalize gradients by <i>norm/offset</i> [= 1/0 by default].        |
|                        | Insert <b>t</b> to normalize by the $tan^{-1}$ transformation.       |
|                        | Insert <b>e</b> to normalize by the cumulative Laplace distribution. |

Table 4.4: The grdgradient options

Figure 4.1 shows that raw slopes from bathymetry tend to be far from normally distributed (left). By using the inverse tangent transformation we can ensure a more uniform distribution (right). The inverse tangent transform simply takes the raw slope estimate (the *x* value at the arrow) and returns the corresponding inverse tangent value (normalized to fall in the  $\pm 1$  range; horizontal arrow pointing to the *y*-value).

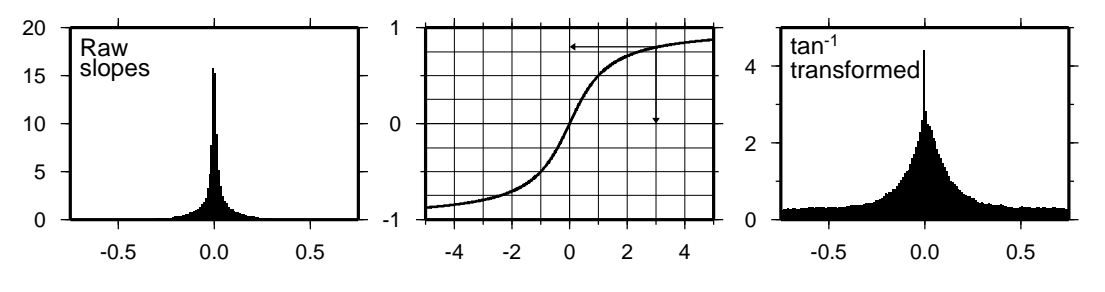

Figure 4.1: How the inverse tangent operation works

Both –Ne and –Nt yield well behaved gradients. Personally, we prefer to use the –Ne option; the value of *norm* is subjective and you may experiment somewhat in the 0.5–5 range. For our case we choose

grdgradient us.grd -Ne0.8 -A100 -M -Gus\_i.grd

Given the cpt file and the two gridded data sets we can create the shaded relief image:

grdimage us.grd -Ius\_i.grd -JM6i -P -B2 -Ctopo.cpt -K >! topo.ps
psscale -D3i/8.5i/5i/0.25ih -Ctopo.cpt -I0.4 -B/:m: -O >> topo.ps

#### 4.3.1 Exercises

- 1. Force a gray-shade image.
- 2. Rerun grdgradient with -N1.

# 4.4 Perspective views

Our final undertaking in this tutorial is to examine three-dimensional perspective views. GMT is currently limited to vantage points at infinity; thus we are unable to do fly-by's through canyons etc. The GMT module that produces perspective views of gridded data files is **grdview**. It can make two kinds of plots:

- 1. Mesh or wire-frame plot (with or without superimposed contours)
- 2. Color-coded surface (with optional shading, contours, or draping).

Regardless of plot type, some arguments must be specified; these are

- 1. relief\_file; a gridded data set of the surface.
- 2. -J for the desired map projection.
- 3. -JZheight for the vertical scaling.
- 4. -Eazimuth/elevation for vantage point.

In addition, some options may be required:

| Option        | Purpose                                                                                                    |
|---------------|----------------------------------------------------------------------------------------------------|
| -Ccptfile     | The cptfile is required for color -coded surfaces and for contoured mesh plots                                         |
| -Gdrape_file  | Assign colors using drape_file instead of relief_file                                                                  |
| _Lintens_file | File with illumination intensities                                                                                     |
| –Qm           | Selects mesh plot                                                                                                    |
| -Qs[m]        | Surface plot using polygons; append $\mathbf{m}$ to show mesh. This option allows for $-\mathbf{W}$                    |
| -Qidpi[g]     | Image by scan-line conversion. Specify <i>dpi</i> ; append <b>g</b> to force gray-shade image. – <b>B</b> is disabled. |
| -Wpen         | Draw contours on top of surface (except with –Qi)                                                                      |

Table 4.5: The most useful options in grdview

#### 4.4.1 Mesh-plot

Mesh plots work best on smaller data sets. We again use the small subset of the ETOPO5 data over Bermuda and make a quick-and-dirty cpt file:

grd2cpt bermuda.grd -Cocean >! bermuda.cpt

A simple mesh plot can therefore be obtained with

grdview bermuda.grd -JM5i -P -JZ2i -E135/30 -B2 -Cbermuda.cpt >! map.ps

#### Exercises

1. Select another vantage point and vertical height.

#### 4.4.2 Color-coded view

We will make a perspective, color-coded view of the US Rockies from the southeast. This is done using

```
grdview us.grd -JM6i -E135/35 -Qi50 -Ius_i.grd -Ctopo.cpt -V -B2 \
-JZ0.5i >! view.ps
```

This plot is pretty crude since we selected 50 dpi but it is fast to render and allows us to try alternate values for vantage point and scaling. When we settle on the final values we select the appropriate *dpi* for the final output device and let it rip.

#### Exercises

- 1. Choose another vantage point and scaling.
- 2. Redo grdgradient with another illumination direction and replot.
- 3. Select a higher *dpi*, e.g., 200.

# **5. References**

- 1. Smith, W.H.F., and P. Wessel, Gridding with continous curvature splines in tension, *Geophysics*, 55, 293–305, 1990.
- 2. Wessel, P., and W.H.F. Smith, Free software helps map and display data, *EOS Trans. AGU*, 72, 441, 1991.
- 3. Wessel, P., and W.H.F. Smith, New version of the Generic Mapping Tools released, *EOS Trans.* AGU, 76, 329, 1995.
- 4. Wessel, P., and W.H.F. Smith, A global, self-consistent, hierarchical, high-resolution shoreline database, *J. Geophys. Res.*, *101*, 8741–8743, 1996.
- 5. Wessel, P., and W.H.F. Smith, New, improved version of the Generic Mapping Tools released, *EOS Trans. AGU*, 79, 579, 1998.
- 6. Wessel, P., and W.H.F. Smith, The Generic Mapping Tools Technical Reference and Cookbook, *Version 3.3*, pp. 132, 1999.

# Index

### Symbols

| Symbols                          |
|----------------------------------|
| .gmtdefaults                     |
| -:                               |
| - <b>B</b>                       |
| <b>-GP -Gp</b> 17                |
| -H8                              |
| -JB Albers projection            |
| -JG Orthographic projection9     |
| -JK Eckert IV and VI projection9 |
| -JM Mercator projection9         |
| -JX Linear projection            |
| -J                               |
| -K10                             |
| - <b>O</b> 10                    |
| - <b>P</b>                       |
| - <b>R</b> 11                    |
| -U11                             |
| -V11                             |
| -X11                             |
| -Y11                             |
| - <b>c</b>                       |

# A

| Albers projection – <b>JB</b> | 9,13     |
|-------------------------------|----------|
| Anotations                    | 7        |
| Artifical illumination        | 28       |
| Attributes                    |          |
| fill                          |          |
| color                         | 17       |
| pattern                       | 17       |
| pen                           | 17       |
| color                         | 17       |
| texture                       | 17       |
| width                         | 17       |
| awk                           | . 19, 26 |

#### B

| Basemap     | . 7 |
|-------------|-----|
| blockmean   | 24  |
| blockmedian | 24  |
| blockmode   | .24 |

# С

| Color                |
|----------------------|
| fill 17              |
| images27             |
| pen                  |
| tables26             |
| Composite characters |
| Connected symbols 18 |
| <b>cshell</b>        |

#### D

| Default settings | 5–7 |
|------------------|-----|
| Dimensions       | 7   |

| E                                             |
|-----------------------------------------------|
| Eckert IV and VI projection – <b>JK</b> 9, 14 |
| Ellipses 17                                   |
| Error bars 16                                 |
| Escape sequences                              |
| Examples 5, 18                                |
| Exercises 12–14, 18, 21–22, 24–25, 27, 29–30  |
| Exponential axis                              |

#### F

| 1          |
|------------|
| Fill       |
| attributes |
| color      |
| pattern 17 |
| Frame      |

# G

| G            |              |
|--------------|--------------|
| ghostscript  | 1            |
| GMT          | 1, 2, 12, 20 |
| defaults     |              |
| environment  | 2            |
| history      | 1            |
| input        | 2            |
| installation | 1            |
| philosophy   | 1            |
| popularity   | 1            |
| requirements | 1            |
| units        |              |
| gmtdefaults  |              |
| grd2cpt      |              |
| grdcontour   | 15, 22, 25   |
| grdgradient  |              |
|              |              |
| grdinto      |              |
| grdraster    |              |
|              |              |
| Graview      |              |
| Griannes     | /            |
|              |              |

# H

| Header records             |   |
|----------------------------|---|
| "here document"            | ł |
| HSV system                 |   |
|                            |   |
| Ι                          |   |
| Illumination, artificial28 | , |
| Input files                | , |
|                            |   |

# J

| Justification of text |  |  |
|-----------------------|--|--|
|-----------------------|--|--|

#### L

| Landscape orientation  | 10    |
|------------------------|-------|
| lat/lon input          | 11    |
| Linear projection –JX  | 9, 12 |
| log <sub>10</sub> axes | 7     |
| Logarithmic axes       | 7     |
| Logarithmic projection | 12    |

# M

| 172                     |        |
|-------------------------|--------|
| makecpt                 | 26, 27 |
| Map projections         | 8      |
| Mercator projection –JM | 9, 12  |
| Mesh plots              | 29     |
| Minimum curcature       | 24     |
| minmax                  | 18, 23 |
|                         |        |

#### N

| nearest neighbor | 23    |
|------------------|-------|
| nearneighbor     | 23–25 |
| Number of copies | 8     |

### 0

| Offset, plot                  | 11 |
|-------------------------------|----|
| Orthographic projection –JG9, | 14 |
| Overlay plots                 | 10 |

### Р

| Pattern                            |
|------------------------------------|
| color                              |
| fill                               |
| Pen                                |
| color                              |
| setting attributes17               |
| texture                            |
| width                              |
| Perspective views                  |
| Piping                             |
| Plot                               |
| offset                             |
| overlay                            |
| symbols 16                         |
| Portrait orientation – <b>P</b> 10 |
| Projection                         |
| Albers                             |
| Eckert IV and VI 14                |
| linear                             |
| logarithmic 12                     |
| Mercator                           |
| orthographic 14                    |
| <b>psbasemap</b>                   |
| <b>psclip</b>                      |
| <b>pscoast</b> 12, 13, 15          |

| pscontour                  |                |
|----------------------------|----------------|
| pshistogram                | 15             |
| psimage                    |                |
| psmask                     | 15, 25         |
| psrose                     |                |
| psscale                    | 15, 26, 27     |
| <b>pstext</b> input format |                |
| pstext                     | 15, 19, 20     |
| pswiggle                   |                |
| <b>psxy</b> input format   |                |
| psxy                       | 15, 16, 18, 19 |
| psxyz                      |                |
| Purpose of tutorial        | 1              |

#### R

| Redirection           |
|-----------------------|
| Region, specifying 11 |
| RGB system            |
| Run-time environment2 |

# S

| Small caps         | 20       |
|--------------------|----------|
| Special characters | 20       |
| Standard error     | 4        |
| Subscript          | 20       |
| Superscript        | 20       |
| surface            | . 24, 25 |
| Symbol font        | 20       |
| Symbols, plot      | 16       |
|                    |          |

# Т

| Text justification 2 | 20 |
|----------------------|----|
| Texture, pen 1       | 7  |
| Tickmarks            | 7  |
| Timestamp 1          | 1  |

#### U

| Units        |
|--------------|
| "wild cards" |
| piping       |
| redirection  |
| stderr       |
| timestamp 11 |
|              |

#### V

#### **X** xyz2grd.....23

| 2 | 2 |
|---|---|
| J | 3 |